Simple Spectral Search - 1

# **KnowItAll Software Training**

# Simple Spectral Search/Identification with KnowItAll ID Expert

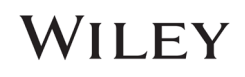

## Simple Spectral Search/Identification

### How to Use KnowItAll ID Expert to Perform a Simple Spectral Search/Identification

### Purpose

These exercises demonstrate how to use KnowItAll ID Expert to identify IR, Raman, and other spectra.

### **Objectives**

These exercises will teach you:

- How to perform single component searches, multiple component searches, designer drug classification & functional group analyses simultaneously, and view results on a single screen for complete view of all possibilities for the unknown spectrum
- > How to deconvolve industrial material to organic chemicals, inorganic chemicals, and component chemicals
- > How KnowItAll ID Expert's patented optimized corrections technology can help you find the optimal search results
- > How to generate a PDF report with a single click

### Background

The KnowltAll ID Expert spectral identification software combined with the KnowltAll Spectral Libraries provide fast answers for scientists identifying unknown spectra.

It's easy to use. Simply open an unknown spectrum and KnowltAll ID Expert automatically performs single component searches, multiple component searches, possible designer drug classification and functional group analyses simultaneously, and summarizes the results on a single screen to give a complete view of all possibilities for the unknown. It can also perform

#### Training Files Used in This Lesson

C:\Users\Public\Documents\Wiley\KnowItAll\Samples

- \ID Expert\IR\2 ATR-IR of Unknown Sample 8675309.irf
- \ID Expert\IR\4 ATR-IR of Unknown Sample 1282013.irf
- \Deformulation\Deformulation Example.irf
- \Optimized Corrections\Raman Spectrum of Mint Candy.wdf

analysis using only pure organic and inorganic compound spectra, thus breaking down industrial material into basic building blocks. If there are problems with the query spectrum, ID Expert has the spectral intelligence to identify issues and fix them using patented Optimized Corrections. Once the user has identified the unknown spectrum, a PDF report can be generated with a single click.

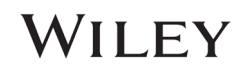

### **KnowItAll IR and Raman Search Algorithms**

A background in the algorithms used by KnowItAll will be beneficial. For IR and Raman spectral comparison, KnowItAll uses the following algorithms:

#### Correlation

This is the default algorithm for searching in KnowltAll and it conforms to the industry standard for correlation algorithms. The Correlation algorithm is similar to the Euclidean Distance algorithm. The difference between the two is in the way the spectra are treated before the comparison. Each spectrum is mean centered prior to performing the dot product normalization. This approach can improve search results for noisy spectra and spectra that have baseline issues, particularly with a baseline offset that is the result of a negative spike or chemical noise. It is slightly more time-consuming than the Euclidean Distance algorithm. The search speed is slower because each spectrum in the database must be mean centered and then normalized prior to the comparison. The search results that are obtained with the Correlation algorithm are spectrally similar to the unknown, even if the unknown compound is not in the database. The Correlation algorithm is heavily weighted by peak areas. Broad features are weighted much more strongly than sharp features. The algorithm is most tolerant to peak shifts and non-linearities in relative band intensities.

#### **Correlation (Classic)**

The Correlation algorithm that was found in all versions of KnowltAll prior to KnowltAll 2020 is similar to the Euclidean Distance algorithm. However, it did not conform to the industry standard for correlation algorithms. Beginning with KnowltAll 2020, the Correlation algorithm does conform to the industry standard and it is the default algorithm used for searching in KnowltAll. To provide backward compatibility for customers who want to reproduce prior search results, the previous correlation algorithm is now provided as Correlation (Classic).

#### **Euclidean Distance**

The Euclidean Distance algorithm measures the point-to-point differences between a pair of spectra. The results that are obtained with the Euclidean Distance algorithm are spectrally similar to the unknown, even if the unknown compound is not in the database. This algorithm, however, can yield degraded search results when the unknown spectrum has a sloping or offset baseline. The Euclidean Distance algorithm is heavily weighted by peak areas. Broad features are weighted much more strongly than sharp features. This algorithm is most tolerant to peak shifts and non-linearities in relative band intensities.

#### First Derivative Euclidean Distance

Use this algorithm to reduce the effects of baseline slope or offset in the unknown. Although search speed is slightly slower than with the Euclidean Distance algorithm, the First Derivative Euclidean Distance sometimes gives improved search results, especially when the unknown spectrum is a mixture of two or more compounds. The First Derivative Euclidean Distance algorithm is heavily weighted by changes in slope. Sharp features are weighted much more strongly than broad features. The algorithm is also very sensitive to peak shifts. Small shifts can make the algorithm miss a similar result.

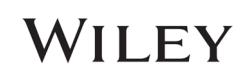

**Second Derivative Euclidean Distance** Use the Second Derivative Euclidean Distance algorithm to compare the second derivative of a reference spectrum to that of the query spectrum.

### **Optimized Corrections: A Breakthrough Technology for Spectral Searching**

Spectral searching is one of the most important tools researchers use to classify or identify materials, yet it continues to be plagued by errors and imperfections. During a spectral search, a sample spectrum is compared to a database of reference spectra. To ensure that an optimal match is found in the database, spectra can be adjusted to compensate for differences between spectra caused by variability in instruments, accessories, environmental conditions, and other factors.

According to ASTM's guide on spectral searching<sup>1</sup>, various algorithms and manual methods exist to adjust spectra to get reasonable match scores when two compared spectra of the same compound differ for various reasons. While these methods may work in selected cases, subtle discrepancies such as a shift of the X-axis are very hard to identify and correct manually. The inflexible mathematical algorithms typically employed do not compensate for these types of errors in spectra that are flawed.

Manual corrections can be made by expert spectroscopists, but those less experienced in spectroscopy are often unaware of how to perform the necessary corrections on their sample spectrum to achieve the best search result. To address this growing concern, Wiley has introduced Optimized Corrections, a breakthrough patented technology that performs a computationally complex set of multiple corrections on query and reference spectra in a search to find the optimal match between the query and each individual reference spectrum. This training guide will demonstrate how the Optimized Corrections technology yields better matches between query and reference spectra than can be attained using rigid search algorithms alone or with manual methods to optimize spectra for searching.

Optimized Corrections consider the full spectrum during a selected range(s) search.

<sup>1</sup> E2310-04 - Standard Guide for Use of Spectral Searching by Curve Matching Algorithms with Data Recorded Using Mid-Infrared Spectroscopy, 2009. ASTM International Web Site. http://www.astm.org/Standards/E2310.htm (accessed March 4, 2015).

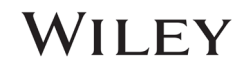

## Example 1: 2 - ATR-IR of Unknown Sample 8675309.irf

|   | Action                                                                                                    | Result                                                                                          |
|---|----------------------------------------------------------------------------------------------------|-------------------------------------------------------------------------------------------------|
| 1 | Navigate to the <b>Data</b> toolbox and open<br>the <b>ID Expert</b> application by clicking the<br><b>ID Expert</b> icon. Alternatively, if the<br>desktop (standalone) application is<br>installed, <b>ID Expert</b> can be opened<br>directly by double-clicking on the<br>desktop icon. | The application opens and a Windows <b>Open</b> dialog box displays.                            |
| 2 | Close the <b>Open</b> dialog box, then                                                                                                    | The <b>Settings</b> form opens.                                                                 |
|   | choose File > Settings.                                                                                                    | Settings                                                                                        |
|   |                                                                                                    | General Optimized Corrections Databases                                                         |
|   |                                                                                                    | Algorithm: All Techniques Other Than MS: Correlation                                            |
|   |                                                                                                    | MS: Dot-Product (Cosine)                                                                        |
|   |                                                                                                    | Remove Duplicates                                                                               |
|   |                                                                                                    | Remove Replicates                                                                               |
|   |                                                                                                    | Display Include/Exclude Ranges Selection Bars                                                   |
|   |                                                                                                    | Report Paper Size and Orientation: Letter - Portrait ~                                          |
|   |                                                                                                    | Folder for Reports:     C:\Users\Public\Documents\Wiley\KnowltAll\Reports\ID Expert\     Browse |
|   |                                                                                                    | Peak Search Tolerance: IR V 16 cm <sup>-1</sup>                                                 |
|   |                                                                                                    | Display Peak Picking Threshold Control                                                          |
|   |                                                                                                    | Send sample spectrum to secure classification server                                            |
|   |                                                                                                    | Classification Threshold: 90 % Show All Classifications                                         |
|   |                                                                                                    | Reset to Default                                                                                |
|   |                                                                                                    | OK Cancel Apply                                                                                 |

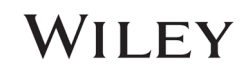

|   | Action                                                               | Result                                                                                                    |  |
|---|----------------------------------------------------------------------|----------------------------------------------------------------------------------------------------|--|
| 3 | Select the <b>Optimized Corrections</b> tab.                         | Settings         General Optimized Corrections Databases         Technique:         R         Penabled         Setting         Intensity Distortion         Horizontal Offset         Vertical Offset         ATR Correction Polarization         OK       Cancel         Apply         By default, Optimized Corrections is enabled for IR, Near IR, Raman, and NMR spectra. With the Optimized Corrections checkbox enabled, you can specify which corrections you wish to apply for each spectral technique.         The Settings form closes. |  |
| 4 | Enable all <b>Optimized Corrections</b> for IR.<br>Click <b>OK</b> . | The <b>Settings</b> form closes.                                                                                                    |  |
|   | Click <b>OK</b> .                                                    |                                                                                                    |  |

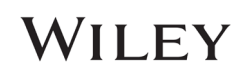

| Action                                                                                 | Result                                                                                                    |  |  |
|----------------------------------------------------------------------------------------|----------------------------------------------------------------------------------------------------|--|--|
| 5 Click <b>New Search</b> in the middle left of the window.                            | Per X                                                                                                    |  |  |
| Navigate to                                                                            | Look in: ID Expert-IR                                                                                                    |  |  |
| C:\Users\Public\Documents\Wiley\KnowItAll\Samples\ID<br>Expert\IR folder               | ★         ▲         1 - IR of Unknown Sample 5021961         ⊘         8/11/2020 12:56 PM           Quick access         ✓         ▲         2 - ATR-IR of Unknown Sample 8675309         ⊗         8/11/2020 12:56 PM           ▲         ▲         The full throwing Sample 1261966         ✓         8/11/2020 12:56 PM                                                                                                    |  |  |
| Select 2 - ATR-IR of Unknown Sample 8675309.irf.                                       | Desktop                                                                                                    |  |  |
| 'Imported spectrum is' should be checked. Choose <b>ATR-IR</b> from the dropdown menu. | This PC                                                                                                    |  |  |
| Click <b>Open</b> .                                                                    | Network         File name:         2 - ATR-IR of Unknown Sample 8675309         Open           Files of type:         All Files (*.*)         Cancel                                                                                                    |  |  |
|                                                                                        | Imported spectrum is ATR-IR Unknown Sample 8675309 - Unknown Sample 8675309 - Unknown Sample 8675309 </th |  |  |

|   | Action                                                           | Result                                                                                                    |
|---|------------------------------------------------------------------|----------------------------------------------------------------------------------------------------|
| 6 | Wait for Search Status bars to show that the search is complete. | The search proceeds automatically.                                                                        |
|   |                                                                  | query spectrum.<br><i>Note</i> : hit list might be different due to continues addition of reference data. |

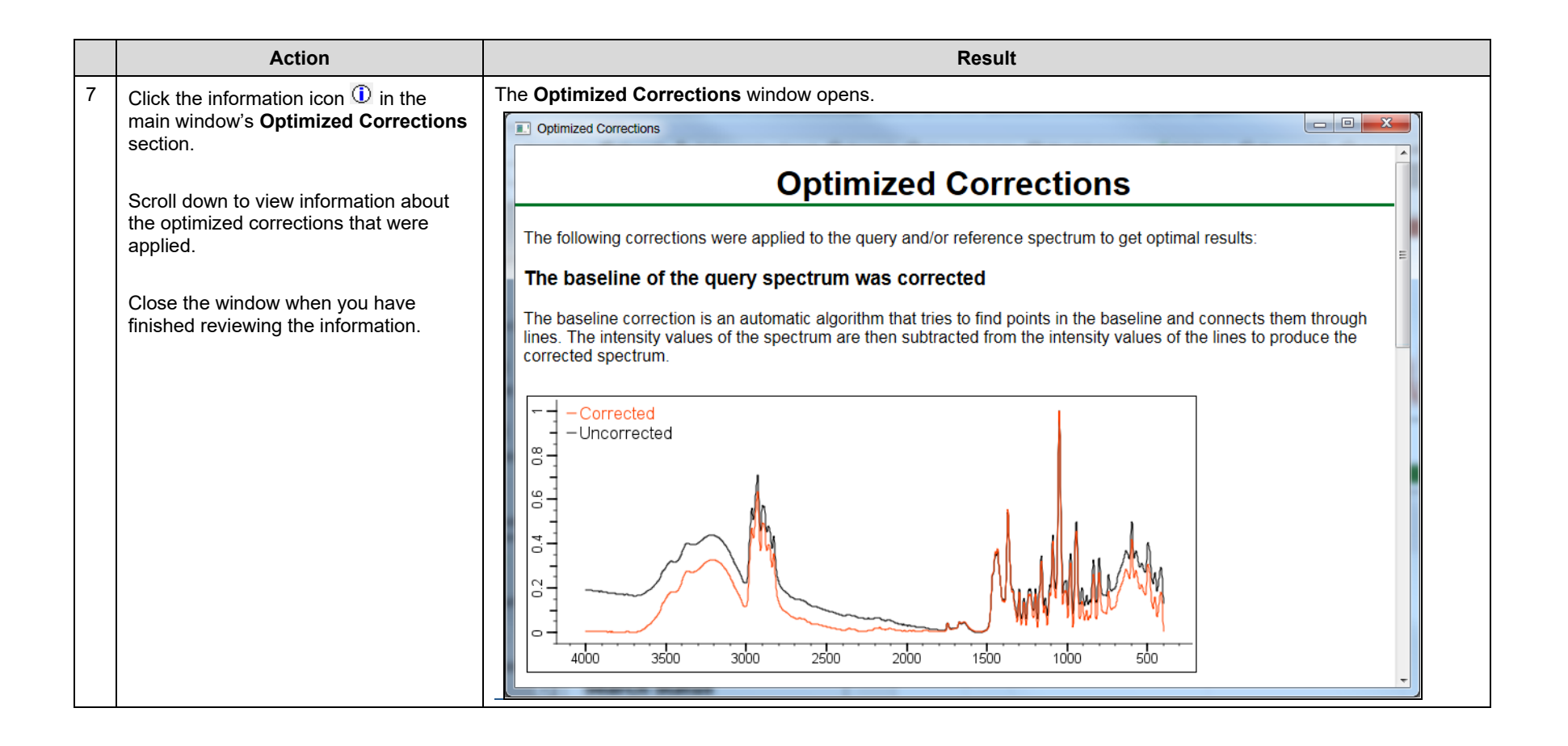

### Example 2: 4 - ATR-IR of Unknown Sample 1282013.irf

|   | Action                                                                                                    | Result                                                                                                    |
|---|----------------------------------------------------------------------------------------------------|----------------------------------------------------------------------------------------------------|
| 1 | Click New Search.                                                                                                    | A Windows <b>Open</b> dialog box displays.                                                                                                    |
| 2 | Navigate to<br>C:\Users\Public\Documents\Wiley\KnowItAll\Samples\ID<br>Expert\IR.<br>Open the spectral file 4-ATR-IR of Unknown Sample<br>1282013.irf. | The search proceeds automatically.<br>There is no excellent 1-Component match, and KnowItAll ID Expert automatically examines<br>multiple component matches. |
| 3 | Allow the search to complete.                                                                                                    | The <b>2-Component Results</b> tab under <b>Search Status</b> flashes indicating that a good match has been found.                                           |
| 4 | Click the 2-Component Results tab.                                                                                                    | <complex-block></complex-block>                                                                                                    |

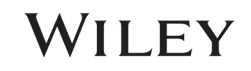

|   | Action                                        | Result                                                                                                    |
|---|-----------------------------------------------|----------------------------------------------------------------------------------------------------|
| 5 | Click Create Report in Search Status section. | The Add Comments dialog box opens.  Add Comments  Y Please gnter any text that you would like to add to your report:  OK Skip Cancel                                                                                                    |
| 6 | Click OK.                                     | The report is created and automatically opens.         WILEY       2/21/2023 3:58 PM         - Composite Spectrum (Corrected)         - Unknown Sample 1282013 (Corrected)         - 0.75         - 0.75         - 0.75         - 0.75         - 0.75         - 0.75         - 0.75         - 0.75         - 0.75         - 0.75         - 0.75         - 0.75         - 0.75         - 0.75         - 0.75         - 0.75         - 0.75         - 0.75         - 0.75         - 0.75         - 0.75         - 0.75         - 0.75         - 0.75         - 0.75         - 0.75         - 0.75         - 0.75         - 0.25         - 0.25         - 0.25         - 0.25         - 0.25         - 0.25         - 0.25         - 0.25         - 0.25         - 0.25         - 0.25         - 0.25         - 0.25         - 0.25         - |

### **Example 3: Deformulation Example.irf**

|   | Action                                                                                                    | Result                                                                                               |
|---|----------------------------------------------------------------------------------------------------|----------------------------------------------------------------------------------------------------|
| 1 | Click the <b>All Compounds</b> radio button in the <b>Query Status</b> section.<br>(Depending on the previous action taken in ID Expert, the start page may<br>differ. If you do not see the <b>All Compounds</b> radio button, close and<br>reopen KnowltAll, then navigate to ID Expert and close the <b>Open</b> dialog<br>box. You will then be able to select <b>All Compounds</b> .)<br>Click <b>New Search</b> . | A Windows <b>Open</b> dialog box displays.                                                           |
| 2 | Navigate to<br>C:\Users\Public\Documents\Wiley\KnowItAll\Samples\Deformulation.                                                                                                    | The search proceeds automatically.                                                                   |
|   | Select Deformulation Example.irf.                                                                                                    | A perfect match is found: AKOLOUN S223-HM8. However, it is unclear what this material is made of.    |
|   | Click <b>Open</b> .                                                                                                    |                                                                                                    |
| 3 | Click the radio button <b>Pure Compounds</b> .                                                                                                    | ID Expert performs another search, but only on pure organic and inorganic chemical spectra.          |
|   |                                                                                                    | The 2-Component Results tab under Search Status flashes indicating that a good match has been found. |

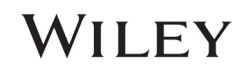

|   | Action                                       |                                                                                                    | Result                         |
|---|----------------------------------------------|----------------------------------------------------------------------------------------------------|--------------------------------|
| 4 | Action<br>Click the 2-Component Results tab. | The construction of the second second | Result                         |
|   |                                              | Spectral Processing<br>Spectral Analysis                                                                                                    | 2 95.1 No. Comparing Section 4 |

## Example 4: Raman of Mint Candy.wdf

|   | Action                                                     | Result                                                                     |
|---|------------------------------------------------------------|----------------------------------------------------------------------------|
| 1 | Click New Search.                                          | A Windows <b>Open</b> dialog box displays.                                 |
| 2 | Navigate to                                                | From the preview, this is not a "good" spectrum.                           |
|   | Corrections folder.                                        | A Open X                                                                   |
|   |                                                            | Look in: 📙 Optimized Corrections 🧹 👩 🎓 🔛 🐨                                 |
|   |                                                            | Name Date modified Type                                                    |
|   | Select the spectral file Raman Spectrum of Mint Candy.wdf. | Quick access IR Spectrum of 2,4-Dinitrotoluene 11/17/2022 1:11 PM JDX File |
|   |                                                            | Raman Spectrum of Mint Candy.wdf 11/17/2022 1:11 PM WDF File               |
|   |                                                            | Raman Spectrum of Organic Sample.0 11/17/2022 1:11 PM 0 File               |
|   | Click <b>Open</b> .                                        | Desktop 🗋 Raman Spectrum of Plastic.l6s 11/17/2022 1:11 PM L6S File        |
|   |                                                            |                                                                            |
|   |                                                            | Libraries                                                                  |
|   |                                                            |                                                                            |
|   |                                                            |                                                                            |
|   |                                                            | This PC                                                                    |
|   |                                                            | 🗳 <                                                                        |
|   |                                                            | Network File name: Raman Spectrum of Mint Candy V Open                     |
|   |                                                            | Files of type: All Files (*.*)  V Cancel                                   |
|   |                                                            |                                                                            |
|   |                                                            | Imported spectrum is                                                       |
|   |                                                            | - Single scan measurement 2                                                |
|   |                                                            |                                                                            |
|   |                                                            |                                                                            |
|   |                                                            |                                                                            |
|   |                                                            | Mrm                                                                        |
|   |                                                            | 1 martin                                                                   |
|   |                                                            |                                                                            |
|   |                                                            | 500 1000 1500 2000 2500 3000                                               |
|   |                                                            |                                                                            |
|   |                                                            | Encoding: <default></default>                                              |
|   |                                                            |                                                                            |

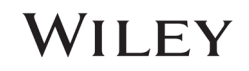

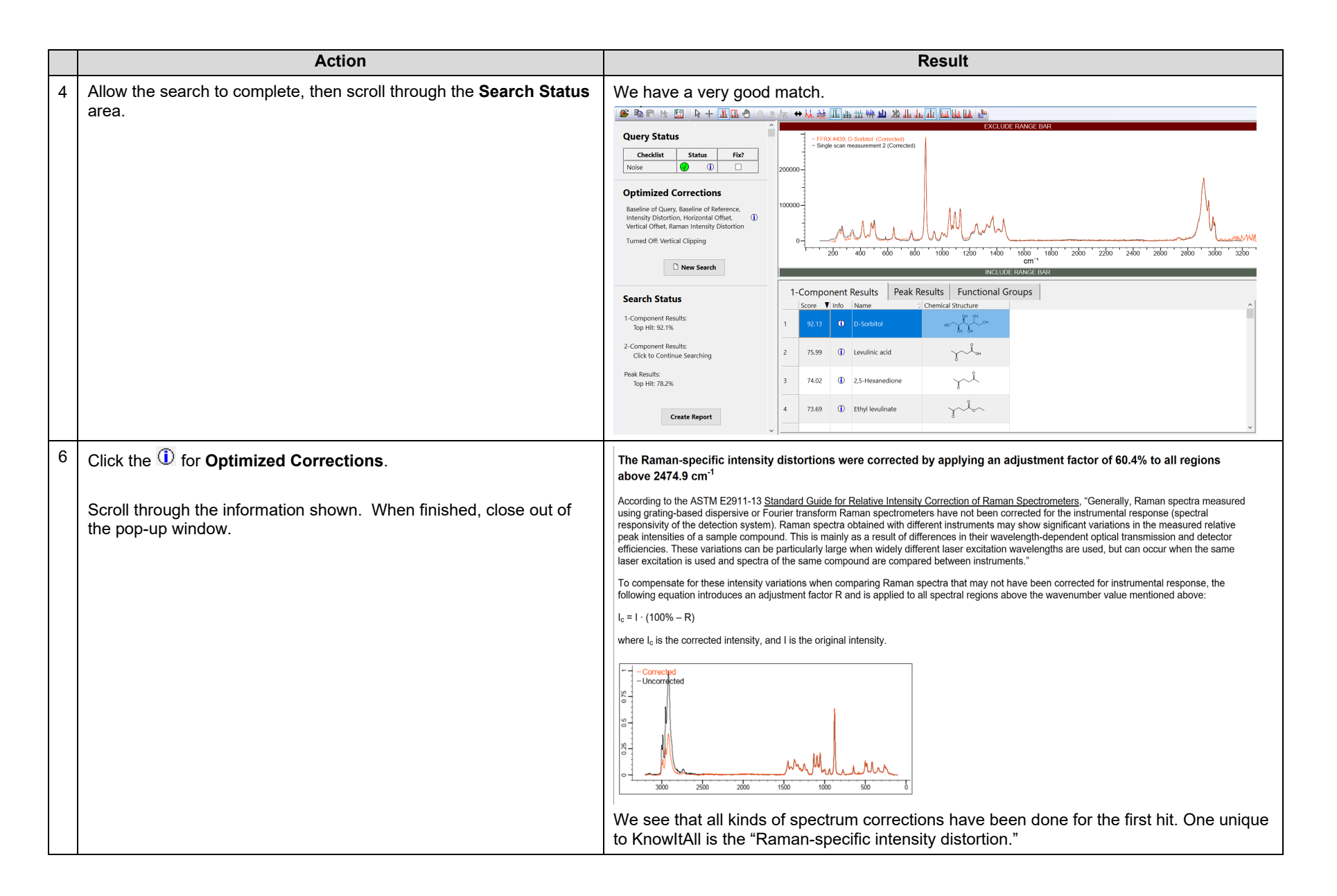

|   | Action                                                                                                 | Result                                                                                                    |
|---|----------------------------------------------------------------------------------------------------|----------------------------------------------------------------------------------------------------|
| 7 | Go to File > Settings, Optimize Correction tab.                                                        | These are the corrections done for Raman sample and reference spectra.         Settings         General Optimized Corrections Databases         Technique: Raman         Wentical Clipping         Ontensity Distortion         Horizontal Offset         Vertical Offset         Raman Intensity Distortion         Image: Cancel Apply         Note on peak clipping: KnowltAll makes a conscious effort to reduce the intensity of the strongest peaks. |
| 8 | As an exercise, you can check off <b>Enabled</b> and repeat the search to see a very different result. |                                                                                                    |

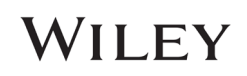